- 3. From the New submenu, choose Folder.
- 4. Type the new folder name.
- 5. Press ENTER.

## To delete a folder in My Computer:

- 1. Select the folder and choose Delete from the shortcut menu
- 2. If necessary, in the Confirm Folder Delete dialog box, choose Yes.

## To format floppy diskettes:

- 1. Insert the floppy diskette to be formatted in the floppy diskette drive.
- 2. In the My Computer window, right-click the floppy drive icon.
- 3. From the shortcut menu, choose Format.
- 4. If necessary, select the appropriate disk capacity.
- 5. If desired, in the Volume Label text box, type a name for the floppy diskette.
- 6. In the Format dialog box, in the Format Options area, if desired, select the Quick Format check box.
- 7. Choose Start.
- 8. In the warning message box, choose OK.
- 9. In the Format Complete dialog box, choose OK.
- 10. Choose Close.

## To copy and move files using My Computer:

- 1. Open the window containing the file to be copied or moved.
- 2. Open or position windows as necessary so that you can see the destination folder or drive icon.
- 3. Use the right mouse button to drag the file icon to the destination folder or drive icon.
- 4. Release the mouse button.
- 5. From the shortcut menu, choose Move Here or Copy Here.

## To start Explorer:

- 1. From the Start menu, choose Programs.
- 2. From the Programs submenu, choose Windows NT Explorer.

9